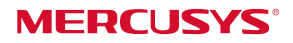

**бърз** Ръководство за инсталиран

Безжичен USB адаптер

 MW300UM се използва за демонстрация в този QIG. За повече информация, моля посетете нашия сайт:

http://www.mercusys.com 7107500048 REV1.0.0

компютър

Свързване с

Поставете адаптера в USB порта на компютъра директно.

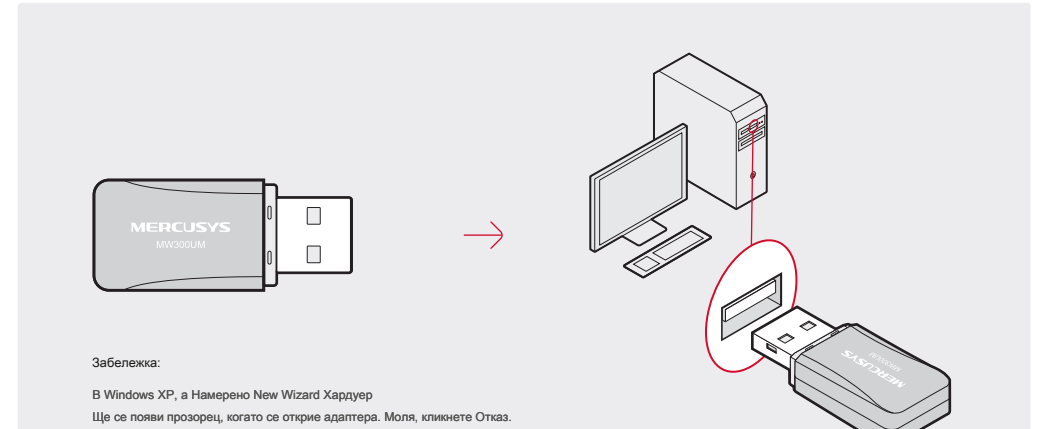

# 2 Инсталиране на драйвера и Utility

#### А: Поставете компактдиска и пуснете компактдиска ръчно.

## Б: Кликнете два пъти Setup.exe, След това следвайте

Съветник за инсталиране, за да завършите инсталацията.

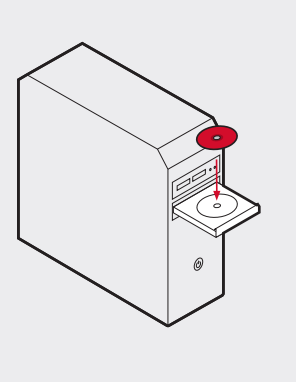

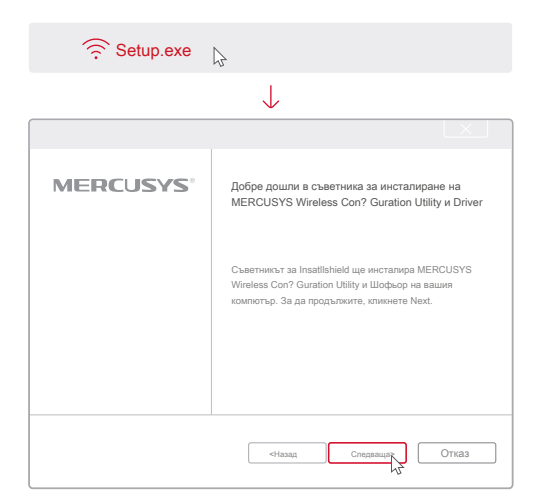

Можете също така да изтеглите драйвера и полезността на http://www.mercusys.com.

3

# Присъединете се към

Изберете предпочитания от вас Wi-Fi мрежа от прозореца полезност

безжична мрежа

## Опция 1: Via Mercusys Utility

изскачащия и кликнете Свържете. Символът

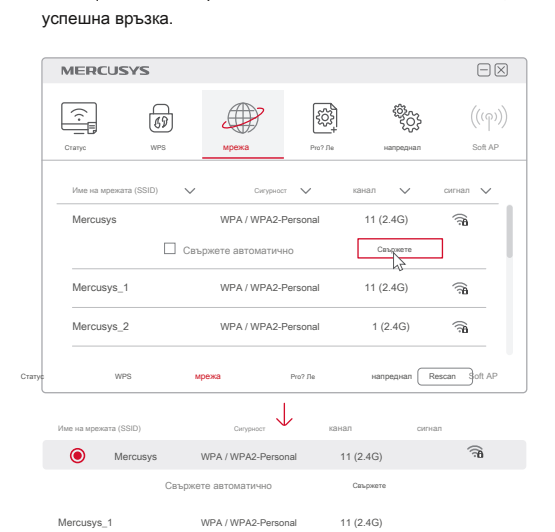

## Вариант 2: Via Windows Wireless Utility

Кликнете (Network икона) в лентата на задачите, изберете предпочитания от вас Wi-Fi мрежа, и натиснете Свържете.

### Забележка:

показва,

В Windows XP, трябва да деактивирате Mercusys Utility (ако има такъв), преди да използвате Windows Wireless Utility. Отиди Advanced>Изберете безжична против? Guration инструмент, и изберете Използвайте Windows безжичен против? Guration инструмент.